## 専攻医 研修カリキュラム達成度評価申請手順

「消化器内視鏡研修カリキュラム」を専攻する先生方は、研修カリキュラム達成度の評価申請 をお願いいたします。評価申請操作について以下に記載いたします。

① 学会 HP(https://www.jges.net/)にアクセスし、会員ログインを行ってください。

| 一般社団法人<br>日本消化器<br>Japan Gastroenter            | 器内視鏡学会<br>Jogical Endoscopy Society |                      |                                                 |                                   |                 | Q. Search                           | 検索<br>ish 市民のみなさま       |
|-------------------------------------------------|-------------------------------------|----------------------|-------------------------------------------------|-----------------------------------|-----------------|-------------------------------------|-------------------------|
| 医療関係の                                           | みなさま                                |                      |                                                 |                                   |                 |                                     |                         |
| ТОР                                             | 学会概要                                | 專門医制度                | 学術集会・セミナー                                       | 機関誌                               | 会員向け資料          | 各種手続き                               | お知らせ                    |
| <u>TOP</u> > 医療関係のみな                            | č I                                 |                      |                                                 |                                   |                 |                                     |                         |
| ▶ 特措法に基づく<br>▶ 新型コロナウイ                          | <u>緊急事態宣言を</u><br>ルス(COVID-1        | 受けてのアップラ<br>19) 関連情報 | <u>ř –                                   </u>   |                                   | (               | ▲ 会員口<br>会員番号 (半角英数字)<br>UserNumber | サイン                     |
| 専門医制度<br>日本消化器内視鏡学会<br>います。試験や各種明<br>らよりご確認ください | ≿専門医制度について<br>■請、名簿や施設一覧<br>◇       | の情報を掲載して<br>などの情報はこち | <b>学術集会・セミナー</b><br>総会・セミナー・支部例<br>の情報を掲載しています。 | 会研究会と他学                           | そのお知らせ等         | パスワード (半角英数字<br>Password            | *6~20文字)<br>(ン          |
| <b>機関誌</b><br>和文誌 英文誌 (Dig<br>での開覧、投稿規定、<br>います | estive Endoscopy)の<br>オンライン投稿など     | 2電子ジャーナル<br>の案内を提示して | ガイドライン・提言<br>消化器内視鏡に関する各都                       | ● A<br>■ガイ ドラインほご<br>※ 単 ■<br>● ● | 55<br>2<br>** 1 | ご希望0<br>→ パスワー                      | カー・スティー<br>D方へ<br>F新規発行 |

② 会員メニューより「専攻医の方はこちら」をクリックしてください。

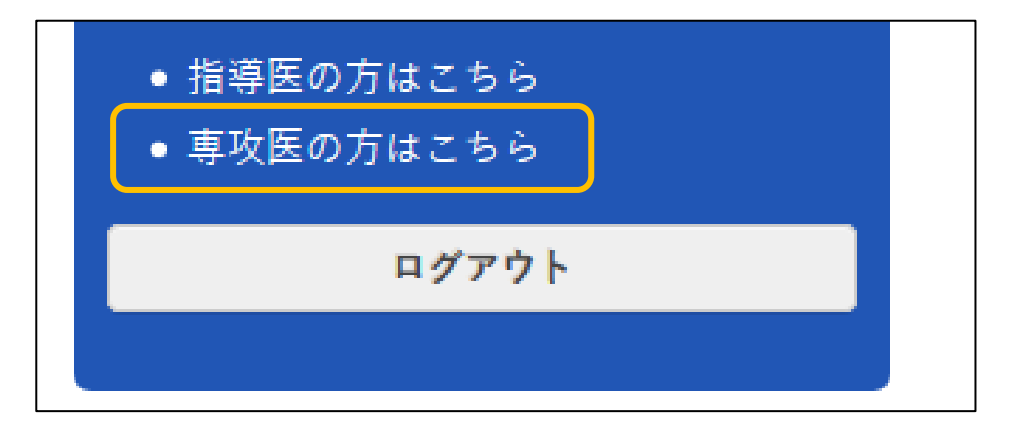

③ 研修カリキュラム達成度評価申請画面が表示されます。評価申請を行う項目にチェックを付け、 担当指導医と研修施設を選択してください。

|  | カリキュラム実績記録システム(           | 研修力リ: | キュラム     | 達成度評     | 2価申請         |             |       | ()             |
|--|---------------------------|-------|----------|----------|--------------|-------------|-------|----------------|
|  |                           | 知識    | 技術<br>技能 | 症例<br>経験 | 担当指導医        | 研修施設        | 指導医確認 | カリキュラム数<br>224 |
|  | 【総論】                      |       |          |          |              |             |       | 完了             |
|  | 1. 消化器内視鏡専門医としての研修目標      |       |          |          |              |             |       | 0              |
|  | 1) 消化器内視鏡医としてのプロフェッショナリズム | A     | Α        | -        | 指導医 太郎 🛛 🗙 👻 | 指導施設001 × V |       | 未完了            |
|  | 2) どのような専門医であるべきか         | A     | Α        | -        | 指導医 太郎 🛛 🗙 👻 | 指導施設001 × V |       | 224            |
|  | 3) 消化器内視鏡専門医として心得ておくべきこと  |       |          |          |              |             |       | 達成変            |
|  | ① 消化器内視鏡医の倫理・患者の人権        | A     | Α        | -        | ~            | ~           |       | 0%             |
|  | ② 説明と同意〈インフォムドコンセント〉      | A     | Α        | -        | ~            | ~           |       |                |
|  | ③ 患者-医師関係・コミュニケション        | A     | A        | -        | ×            | ~           |       |                |
|  | <ol> <li>適応と禁忌</li> </ol> | Α     | A        | -        | •            | ~           |       |                |
|  | ⑤ 安全管理                    | A     | Α        | -        | ~            | ~           |       |                |
|  | ⑥ 洗浄・消毒・滅菌                | A     | A        | -        | •            | ~           |       |                |
|  | ⑦ 医療従事者の健康と安全・院内感染対策      | Α     | А        | -        | ~            | ~           |       |                |
|  | ◎ 登録                      | -     | E        | ■評価申     | 請」這成度        | 5出力         |       |                |

④ 「評価申請」をクリックしてください。

|   | カリキュラム実績記録システム 🖲                     | 邢修力リ | キュラム     | 達成度評     | -価申請         |             |       | ٩              |
|---|--------------------------------------|------|----------|----------|--------------|-------------|-------|----------------|
|   |                                      | 知識   | 技術<br>技能 | 症例<br>経験 | 担当指導医        | 研修施設        | 指導医確認 | カリキュラム数<br>224 |
|   | 【総論】                                 |      |          |          |              |             |       | 完了             |
|   | 1. 消化器内視鏡専門医としての研修目標                 |      |          |          |              |             |       | 0              |
| × | 1) 消化器内視鏡医としてのプロフェッショナリズム            | А    | А        | -        | 指導医 太郎 × ❤   | 指導施設001 × V |       | 未完了            |
| × | 2) どのような専門医であるべきか                    | А    | А        | -        | 指導医 太郎 🛛 🗙 💙 | 指導施設001 × V |       | 224            |
|   | 3) 消化器内視鏡専門医として心得ておくべきこと             |      |          |          |              |             |       | 達成変            |
|   | <ol> <li>消化器内視鏡医の倫理・患者の人権</li> </ol> | А    | А        | -        | ~            | ~           |       | 0%             |
|   | ② 説明と同意〈インフォムドコンセント〉                 | A    | Α        | -        | ~            | ~           |       |                |
|   | ③ 患者-医師関係・コミュニケション                   | A    | А        | -        | ~            | ~           |       |                |
|   | <ol> <li>適応と禁忌</li> </ol>            | А    | А        | -        | ~            | ~           |       |                |
|   | ⑤ 安全管理                               | А    | A        | -        | ~            | ~           |       |                |
|   | ⑥ 洗浄・消毒・滅菌                           | А    | A        | -        | · ·          | ×           |       |                |
|   | ⑦ 医療従事者の健康と安全・院内感染対策                 | А    | А        | -        | ~            | ~           |       |                |
|   |                                      |      | E        | ☑評価申     | 請            | 出力 🖉 戻る     |       |                |

## ⑤ 指導医からの評価登録待ち状態となります。以上で評価申請操作は完了です。

|                                        | 知識 | 技術<br>技能 | 症例<br>経験 | 担当指導医  | 研修施設    | 指導医確認 | カリキュラム数<br>224 |
|----------------------------------------|----|----------|----------|--------|---------|-------|----------------|
| 【総論】                                   |    |          |          |        |         |       | 完了             |
| 1. 消化器内視鏡専門医としての研修目標                   |    |          |          |        |         |       | 0              |
| 1) 消化器内視鏡医としてのプロフェッショナリズム              | Α  | А        | -        | 指導医 太郎 | 指導施設001 | 申請中   | 未完了            |
| 2) どのような専門医であるべきか                      | Α  | А        | -        | 指導医 太郎 | 指導施設001 | 申請中   | 224            |
| 3) 消化器内視鏡専門医として心得ておくべきこと               |    |          |          |        |         |       | 達成率            |
| <ol> <li>消化器内視鏡医の倫理・患者の人権</li> </ol>   | Α  | А        | -        | ~      | ~       |       | 0%             |
| ② 説明と同意〈インフォムドコンセント〉                   | Α  | А        | -        | ~      | ~       |       |                |
| ③ 患者-医師関係・コミュニケション                     | Α  | А        | -        | ~      | ~       |       |                |
| ④ 適応と禁忌                                | Α  | А        | -        | ~      | ~       |       |                |
| ⑤ 安全管理                                 | Α  | А        | -        | ~      | ~       |       |                |
| ⑥ 洗浄・消毒・滅菌                             | Α  | А        | -        | ~      | ~       |       |                |
| <ol> <li>医療従事者の健康と安全・院内感染対策</li> </ol> | А  | A        | -        | ~      | ~       |       |                |

⑥ 指導医から評価登録された場合、指導医確認が「済」となります。

|                                      | 知識 | 技術<br>技能 | 症例<br>経験 | 担当指導医  | 研修施設     | 指導医確認 | カリキュラム数<br>224 |
|--------------------------------------|----|----------|----------|--------|----------|-------|----------------|
| 【総論】                                 |    |          |          |        |          |       | 完了             |
| 1. 消化器内視鏡専門医としての研修目標                 |    |          |          |        |          |       | 2              |
| 1) 消化器内視鏡医としてのプロフェッショナリズム            | Α  | А        | -        | 指導医 太郎 | 指導施設001  | 済     | 未完了            |
| 2) どのような専門医であるべきか                    | A  | A        | -        | 指導医 太郎 | 指導施設001  | 済     | 222            |
| 3) 消化器内視鏡専門医として心得ておくべきこと             |    |          |          |        | <u> </u> |       | 達成率            |
| <ol> <li>消化器内視鏡医の倫理・患者の人権</li> </ol> | A  | A        | -        | ~      | ~        |       | 1%             |
| ② 説明と同意〈インフォムドコンセント〉                 | Α  | А        | -        | ~      | ~        |       |                |
| ③ 患者-医師関係・コミュニケション                   | A  | A        | -        | ~      | ~        |       |                |
| <ol> <li>適応と禁忌</li> </ol>            | Α  | А        | -        | ~      | ~        |       |                |
| ⑤ 安全管理                               | A  | A        | -        | ~      | ~        |       |                |
| ⑥ 洗浄・消毒・滅菌                           | Α  | А        | -        | ~      | ~        |       |                |
| ⑦ 医療従事者の健康と安全・院内感染対策                 | Α  | А        | -        | ~      | ~        |       |                |